# TPSYSIR : CRÉER UNE LIAISON VPN PRISE EN MAIN DU ROUTEUR FIREWALL FVS336GV3<sup>1</sup>

| 1. Présentation                             | 2  |
|---------------------------------------------|----|
| 1.1 Topologie du réseau :                   | 2  |
| 2. Travail à faire                          | 2  |
| 2.1 mise en oeuvre situation découverte vpn | 2  |
| 2.2 Route statique normale                  | 3  |
| 2.3 Création vpn                            | 3  |
| 3. Mise en œuvre situation i4r              | 3  |
| 4. Mise en oeuvre situation rho             | 4  |
| 5. Correction et test                       | 5  |
| 5.1 Routeur NETGEAR FVS336GV3               | 5  |
| 5.2 Méthodologie                            | 5  |
| 6. Corrigé en image                         | 5  |
| 6.1 Switch.                                 | 5  |
| 6.2 Routeur 1                               | 6  |
| 6.2.1 WAN                                   | 6  |
| 6.2.2 Route statique                        | 7  |
| 6.2.3 VPN                                   | 8  |
| 6.3 Routeur 2                               | 9  |
| 6.3.1 WAN                                   | 9  |
| 6.3.2 Route statique.                       | 10 |
| 6.3.3 VPN                                   | 11 |
| 6.4 Mesures avec wireshark                  | 12 |
| 6.4.1 Mesures sans VPN                      | 12 |
| 6.4.2 Mesures avec VPN                      | 12 |
|                                             |    |

1 By SB ver.20190314

# 1. Présentation

On souhaite installer une connexion VPN entre deux sites reliés par un lien éthernet espionné par un PC\_espion (utilisation d'un switch manageable en mirroring.

### 1.1 Topologie du réseau :

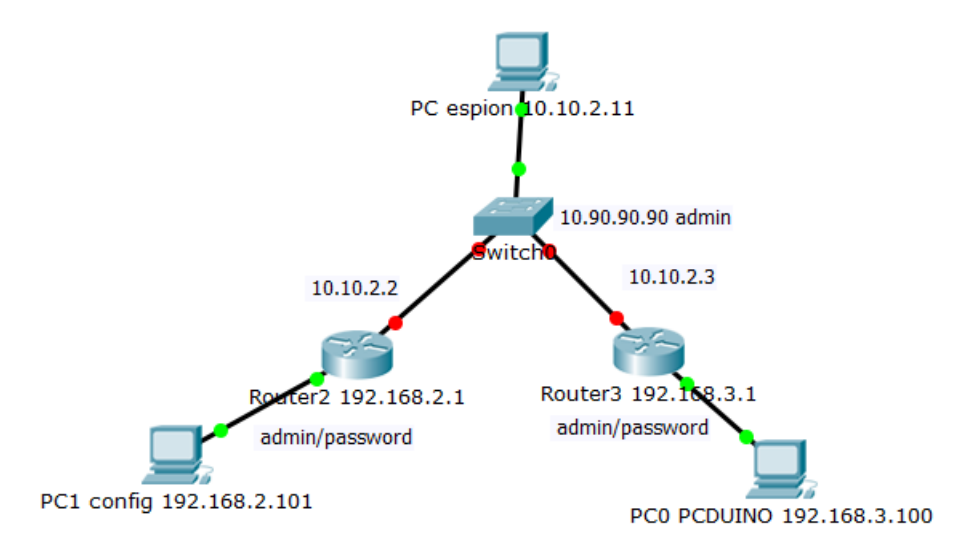

# 2. Travail à faire

## 2.1 mise en oeuvre situation découverte vpn

| Switch                                   | Routeur 1                                                                                                    | Routeur 2                                                                                         |
|------------------------------------------|----------------------------------------------------------------------------------------------------|---------------------------------------------------------------------------------------------------|
| lp: <u>10.90.90.90</u> (usine)           | wan2: <u>10.10.2.2</u>                                                                                          | wan2: <u>10.10.2.3</u>                                                                            |
| mirroring tous vers eth1<br>pass : admin | gateway : <u>10.10.2.254</u><br><u>ne pas prendre IP router sinon ça</u><br><u>devient une route par défaut</u> | gateway : <u>10.10.2.254</u><br>ne pas prendre IP router sinon ça<br>devient une route par défaut |
|                                          | lan : <u>192.168.2.0</u> dhcp                                                                                   | lan : <u>192.168.3.0</u> dhcp                                                                     |

#### Routeur NetGear FVS336GV3 :

#### Login : admin

TPsysIR : Créer une liaison VPN prise en main du routeur firewall FVS336GV3

pass : password

Switch :

password : admin

### 2.2 Route statique normale

- 1. créer une route entre les deux routeurs
- 2. tester la route dans les deux sens (attention : pour que le ping fonctionne il faut l'autoriser dans le pare feu des pc hôtes pc1 et pc2)
- 3. sniffer les échanges à partir du switch en mode mirroring *(Attention avec wireshark il faut une interface compatible promiscuous que les échanges soient visibles car le pc mirroring à une ip différentes de celles observées)*

## 2.3 Création vpn

- 1. créer un vpn sur chaque routeur
- 2. tester la communication entre les pc1 et pc2
- 3. sniffer les échanges à partir du switch en mirroring
- 4. qu'en déduisez vous?
- 5. la vpn permet il de sécurisé la communication?

# 3. Mise en œuvre situation i4r

On souhaite faire communiquer par vpn les 2 sites i4r en conservant les ip associées aux tables de tp

- 1. Remplir le tableau des ip
- 2. Configurer les routeurs
- 3. Tester le bon fonctionnement de la communication entre les deux sites : accès aux modules Adam et au site internet distant.

**Compléments (A faire si le tp snmp a été réalisé):** superviser en snmp les deux sites. Snmpv1.. community : btssntpsys.. Éléments à superviser : routeurs, switch, pc, module Adam si snmp

# 4. Mise en oeuvre situation rho

On souhaite faire communiquer par vpn les 2 sites rho en conservant les ip associées aux tables de tp.

- 1. Remplir le tableau des ip
- 2. Configurer les routeurs
- 3. Tester le bon fonctionnement de la communication entre les deux sites: accès aux modules Adam et au site internet distant

**<u>Compléments (A faire si le tp snmp a été réalisé)</u>:** superviser en snmp les deux sites.

Snmpv1.. community : btssntpsys..

Éléments à superviser : routeurs, switch, pc, module Adam si snmp, module tcw<u>122</u> si installé.

# 5. Correction et test

### 5.1 Routeur NETGEAR FVS336GV3

Login : admin pass : password

Attention : il faut fermer le navigateur entre deux configurations des routeurs sinon les certificats HTTPS étant les mêmes une erreur survient. (autre solution : utiliser deux navigateurs différents)

### 5.2 Méthodologie

1. configurer les routes de chaque routeur (mode manuel) afin de pouvoir communiquer entre les deux réseaux : 192.168.2.0 et 192.168.3.0.

2. tester la configuration de routage avec un ping dans les deux sens.(attention au parefeu des pc !!! autoriser le icmp depuis d'autre réseau : (faire un réseau public)

- 3. configurer le VPN
- 4. tester la configuration du VPN
- 5. Sniffer la communication VPN pour voir son codage.

# 6. Corrigé en image

### 6.1 Switch

| 1003-1100-00                                                                                                    | ^ 1                                                                             |                                 |            |                     |                    |               |       |             |       |     |
|----------------------------------------------------------------------------------------------------|---------------------------------------------------------------------------------|---------------------------------|------------|---------------------|--------------------|---------------|-------|-------------|-------|-----|
| ← → ♂ ⓓ 句                                                                                                    | (i) 10.90.90.90                                                                 |                                 | … ♥ ☆      | <b>Q</b> Rechercher |                    | ∥\ ⊡          | /     | <u>)</u> es | ۵     | ≡   |
| Building Networks for People                                                                                           | 👔 Help 🗸                                                                        |                                 |            |                     | 🏠 Logged in as: ac | lmin - 10.90. | 90.91 |             | 2 Log | out |
| DGS-1100-08                                                                                                    | Mirroring Settings                                                              |                                 |            |                     |                    |               |       |             |       |     |
| System     Management     L2 Features     OoS     Security     OAM     Monitoring     Fatistics     Mirroring Settings | Mirroring Settings<br>Mirroring Settings<br>Destination<br>Frame Type<br>Source | Enabled     th1      Both     v | O Disabled |                     |                    |               |       |             |       |     |
| Gleen                                                                                                    | eth1 eth                                                                        | 12 eth3                         | eth4       | eth5                | eth6               | eth/          | -     | etha        | \$    |     |
|                                                                                                    |                                                                                 |                                 | <b>⊻</b>   | <b>V</b>            | <b>⊻</b>           | ✓             |       | App         | ly    |     |

# 6.2 Routeur 1

6.2.1 WAN

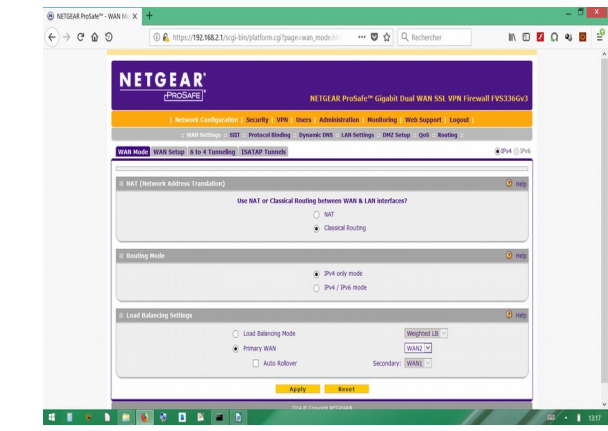

Illustration 1: Configuration WAN routeur1 1/2

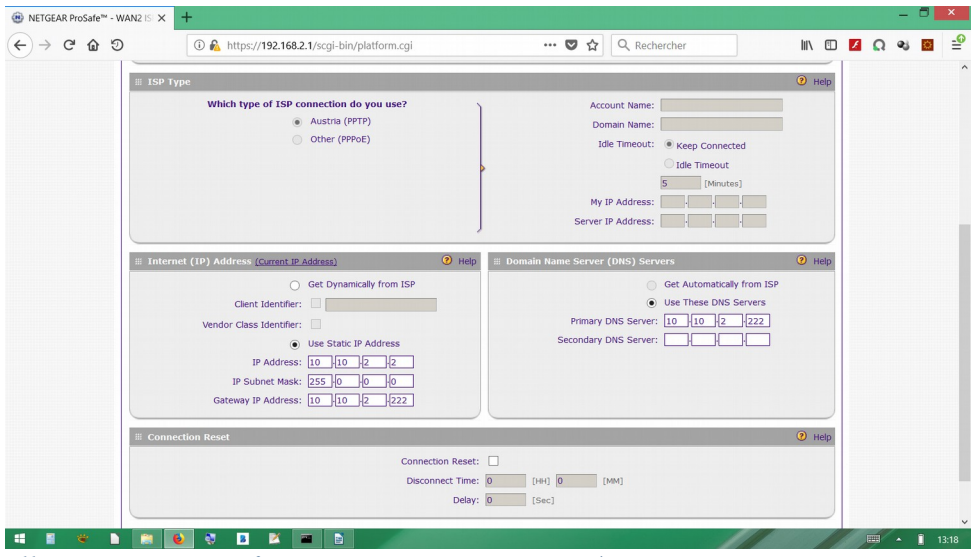

Illustration 2: Configuration WAN routeur1 2/2

|              | 🛈 🐔 https:      | ://192.168.2.1/scgi-bin/ | platform.cgi?page=wan_settings.h 🛛 😶 💟          | ✿ Q Rechercher        | III\ 🖸                 |
|--------------|-----------------|--------------------------|-------------------------------------------------|-----------------------|------------------------|
| N            |                 | A R'<br>Bafe             | NETGEAR ProSafe™ (                              | Sigabit Dual WAN SSL  | VPN Firewall FVS336Gv3 |
|              |                 |                          | Security   VPN   Users   Administration   Mor   | itoring   Web Support | Logout                 |
|              |                 | WAN Settings :: SIIT ::  | Protocol Binding :: Dynamic DNS :: LAN Settings | DMZ Setup QoS Roi     | uting ::               |
| WAN          | Mode WAN Setup  | 5                        |                                                 |                       | ● IPv4 ○ IPv6          |
|              |                 |                          |                                                 |                       | )                      |
| 881 <b>I</b> | v4 WAN Settings |                          |                                                 |                       | <li>Help</li>          |
| w            | AN Status       | WAN IP                   | Failure Detection Method                        |                       | Action                 |
| W            | N1 DOWN         | 0.0.0.0                  | DNS Lookup (WAN DNS Servers)                    | Ø Edit                | TT Status              |
|              |                 |                          |                                                 | 0                     |                        |

Illustration 3: Configuration WAN routeur1 bilan

### 6.2.2 Route statique

| NETGEAR<br>PROSAFE                                     | ETGEAR ProSafe™ Gigabit Dual WAN SSL VPN Firewall FVS336Gv3 |
|--------------------------------------------------------|-------------------------------------------------------------|
| Network Configuration   Security   VPN   Users   A     | Administration   Monitoring   Web Support   Logout          |
| :: WAN Settings :: SIIT :: Protocol Binding :: Dynamic | DNS :: LAN Settings :: DMZ Setup :: QoS :: Routing ::       |
| Add Static Route                                       | ● IPv4 ● IPvi                                               |
|                                                        |                                                             |
| #_Add Static Route                                     | 🧿 нер                                                       |
| Route Name:                                            | route1                                                      |
| Active:                                                |                                                             |
| Private:                                               |                                                             |
| Destination IP Address:                                | 192 ·168 ·3 ·0                                              |
| Subnet Mask:                                           | 255 ·255 ·255 ·0                                            |
| Interface:                                             | WAN2                                                        |
| Gateway IP Address:                                    | 10 ·10 ·2 ·3                                                |
| Metric:                                                | 10                                                          |
| Apply                                                  | Reset                                                       |

Illustration 4: Configuration route statique routeur1

|    | AR ProSafe | e™ - Routing | × +<br>(i) ▲ https://192.168.2              | 2.1/5 80              | %) ♥ ☆                                                 | <b>२</b> Reche | ercher     | III\         |               |
|----|------------|--------------|---------------------------------------------|-----------------------|--------------------------------------------------------|----------------|------------|--------------|---------------|
| Ē  | N E T      |              | R°<br>FE<br>K Configuration   Security   VI | NE<br>PN   Users   Ad | TGEAR ProSafe™ Gigabit I<br>Iministration   Monitoring | Dual WAN       | SSL VPN F  | Firewall FV: | 5336Gv3       |
|    |            | :: W         | AN Settings :: SIIT :: Protocol Bin         | ding ::: Dynamic D    | DNS :: LAN Settings :: DMZ Set                         | up :: QoS ::   | Routing :: |              |               |
| St | atic Routi | ng           |                                             |                       |                                                        | (              | RIP Config | guration 💿 I | Pv4 O IPv     |
|    |            |              |                                             | Route Added S         | Successfully                                           |                |            |              |               |
|    | Static Ro  | utes         |                                             |                       |                                                        |                |            |              | <li>Help</li> |
|    | Name       |              | Destination                                 | Gateway               | Interface                                              | Metric         | Active     | Private      | Action        |
|    | route1     | 19           | 2.168.3.0/255.255.255.0                     | 10.10.2.3             | Configurable WAN                                       | 10             | Yes        | No           | 🕖 Edit        |
|    |            |              | 🥑 Select /                                  | All 😣 Dele            | ite 🛞 Add                                              |                |            |              |               |
|    |            |              |                                             | 2014 © Copyrigh       |                                                        |                |            |              |               |

Illustration 5: Configuration route statique bilan routeur1

# TPsysIR : Créer une liaison VPN prise en main du routeur firewall FVS336GV3

#### 6.2.3 VPN

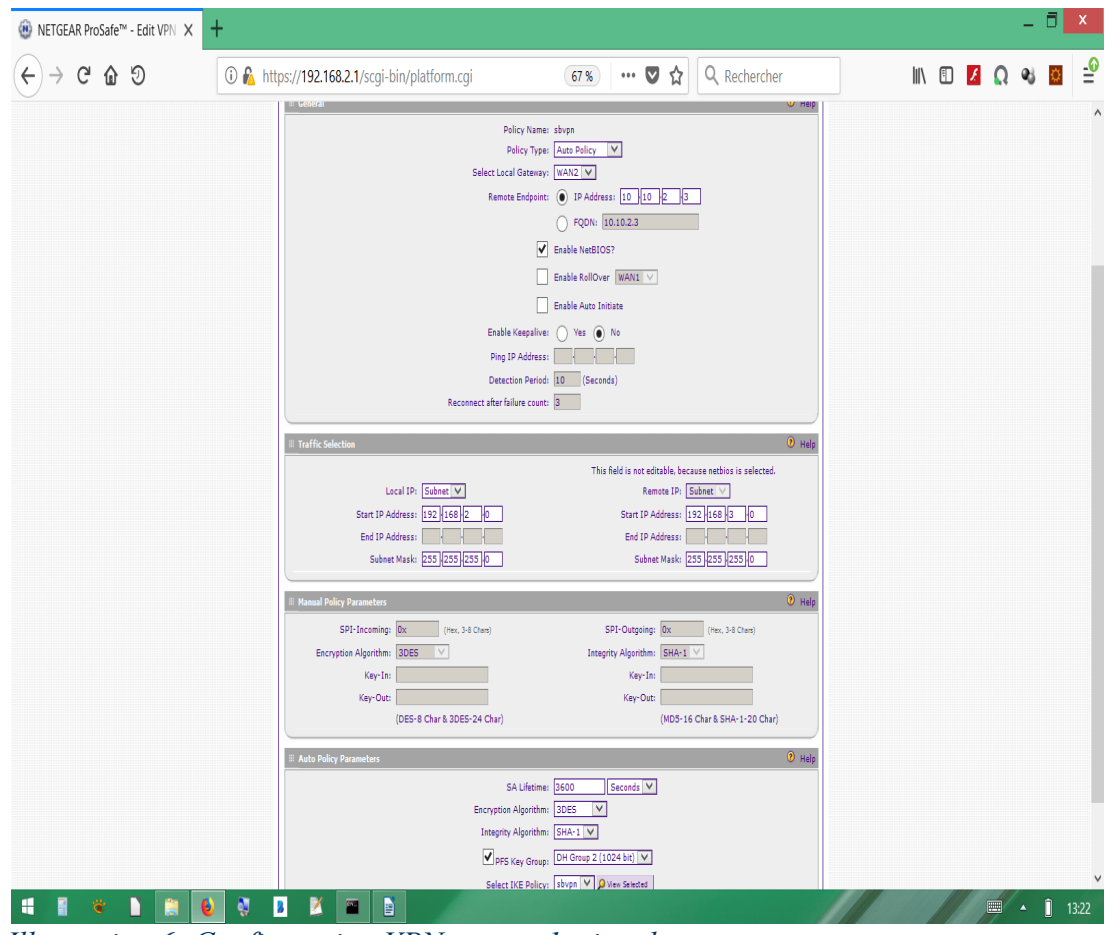

Illustration 6: Configuration VPN routeur1 wizard

| /PN Polic 🗙 | +          |                |                                                |                                              |             |          |              |                |
|-------------|------------|----------------|------------------------------------------------|----------------------------------------------|-------------|----------|--------------|----------------|
|             | i 🔒        | https://192.16 | 8.2.1/scgi-bin/platform.cgi?page=vpn_policies  | .ht: ••• 🛛 🏠 🔍 Rechercher                    |             |          | III\ 🗉       | נ              |
|             |            |                |                                                |                                              |             |          |              |                |
| N           | TG         | EAR            |                                                |                                              |             |          |              |                |
|             |            | PROSAFE]       | NETGE                                          | AR ProSafe™ Gigabit Dual WAN SSI             | L VPN Firew | vall FVS | 336G\        | 3              |
|             |            | Network Co     | nfiguration   Security   VPN   Users   Adn     | inistration   Monitoring   Web Support       | Logout      |          |              |                |
|             |            | ::             | IPSec VPN :: SSL VPN :: PPTP Server :: L2TP Se | rver :: Certificates :: Connection Status :: |             |          |              |                |
| IKE Po      | licies VPI | N Policies VPN | Wizard Mode Config RADIUS Client               |                                              |             | ۲        | IPv4 🛛 I     | <del>۷</del> 6 |
| iii List    | of VPN Po  | licies         |                                                |                                              |             |          | <li>Hel</li> | p              |
| 1           | Name       | Туре           | Local                                          | Remote                                       | Auth        | Encr     | Action       | 71             |
|             | sbvpn      | Auto Policy    | 192.168.2.0 / 255.255.255.0                    | 192.168.3.0 / 255.255.255.0                  | SHA-1       | 3DES     | 🕖 E dit      | ī I            |
| * Client    | Policy     |                |                                                |                                              |             |          |              | -              |
|             |            | 6              | Select All Enable Disable                      | Delete     Add                               |             |          |              |                |
|             |            | ×              |                                                |                                              |             |          |              |                |
|             |            |                |                                                |                                              |             |          |              | _              |

Illustration 7: Configuration VPN routeur 1 bilan

# 6.3 Routeur 2

#### 6.3.1 WAN

| ) C 🙆 D | 🛈 🐔 https://192.168.3.1/scgi-bin/platform.cgi?page=wan_mode.htm 🛛 🐨 😭 🔍 Rechercher                           | £ | Q ¢ | 25 |
|---------|----------------------------------------------------------------------------------------------------|---|-----|----|
| N       | ETGEAR<br>(PROSAFE) NEIGEAR ProSafe''' Gigabit Dual WAN SSL VPN Firewall FVS3366V3                           |   |     |    |
|         | Network Configuration   Security   VPN   Users   Administration   Monitoring   Web Support   Logout          |   |     |    |
|         | :: WAN Settings :: SIIT :: Protocol Binding :: Dynamic DNS :: LAN Settings :: DMZ Setup :: QoS :: Routing :: |   |     |    |
| WAN     | Mode WAN Setup 6 to 4 Tunneling ISATAP Tunnels                                                               |   |     |    |
| # NA    | T (Network Address Translation)                                                                              |   |     |    |
|         | Use NAT or Classical Routing between WAN & LAN interfaces?                                                   |   |     |    |
|         | ⊖ NAT                                                                                                    |   |     |    |
|         | <ul> <li>Classical Routing</li> </ul>                                                                        |   |     |    |
| III Ro  | uting Mode ( Help                                                                                            |   |     |    |
|         | IPv4 only mode                                                                                               |   |     |    |
|         | O IPv4 / IPv6 mode                                                                                           |   |     |    |
| ≣ Lo    | ad Balancing Settings                                                                                        |   |     |    |
|         | ◯ Load Balancing Mode Weighted LB ✓                                                                          |   |     |    |
|         | Primary WAN     WAN2                                                                                         |   |     |    |
|         | Auto Rollover Secondary: WAN1 V                                                                              |   |     |    |
|         | Apply Reset                                                                                                  |   |     |    |
|         |                                                                                                    |   |     |    |

Illustration 8: Configuration WAN routeur1 1/3

| ) → C û D | https://192.168.3.1/scqi-bin/platform.cqi                                                                                                    | 💟 🏠 🔍 Rechercher                                                                                                    | \ 🗉           | Q | 23 | ö |
|-----------|----------------------------------------------------------------------------------------------------|----------------------------------------------------------------------------------------------------|---------------|---|----|---|
|           | Austria (PPTP)     Other (PPPoE)                                                                                                    | Domain Name:<br>Idle Timeout:   Keep Connected Idle Timeout Idle Timeout |               |   |    |   |
| iii Inter | enet (1P) Address ( <u>Current IP Address</u> )  Get Dynamically from 1SP  Client Identifier: Vendor Class Identifier: Use Static IP Address IP Address: IP Address: IP Subnet Mask: 255  0  0  0  Gateway IP Address: I0  10  2  222 | Help     Help     Domain Name Server (DNS) Servers     Get Automatically from ISP     Use These DNS Servers     Primary DNS Server: 10/10/22/2     Secondary DNS Server: 1/1/10/2/22                                                                                                    | Help          |   |    |   |
| # Conr    | lection Reset                                                                                                    |                                                                                                    | <li>Help</li> |   |    |   |
|           | Connectio<br>Disconne                                                                                                    | n Reset:<br>cet Time:<br>Delay:<br>(sec]<br>(MM)                                                                                                    |               |   |    |   |
|           | Apply Res                                                                                                    | et Test Auto Detect                                                                                                    |               |   |    |   |
|           | 201-                                                                                                    |                                                                                                    |               |   |    |   |

Illustration 9: Configuration WAN routeur2 2/3

| ୭      | 🛈 윮 https:// | 192.168.3.1/scgi-bin/pla  | atform.cgi?page=wan_settings.ht •••• 💟        | র 🗘 🔍 Rechercher           | III\ 🗊                    |
|--------|--------------|---------------------------|-----------------------------------------------|----------------------------|---------------------------|
| NE     | TGEA         | <b>R</b> "                |                                               |                            |                           |
|        | PROS         | AFE                       | NETGEAR ProSafe™                              | ' Gigabit Dual WAN SS      | SL VPN Firewall FVS336Gv3 |
|        | Netw         | ork Configuration   Se    | curity   VPN   Users   Administration   M     | onitoring   Web Support    | t   Logout                |
|        | :: V         | VAN Settings :: SIIT :: P | rotocol Binding :: Dynamic DNS :: LAN Setting | s :: DMZ Setup :: QoS :: R | touting ::                |
| WAN Mo | de WAN Setup |                           |                                               |                            | ● IPv4 ◯ IPv6             |
| Ⅲ IPv4 | WAN Settings |                           |                                               |                            | Help                      |
| WAN    | Status       | WAN IP                    | Failure Detection Method                      |                            | Action                    |
|        | DOWN         | 0.0.0.0                   | None                                          | Ø Edit                     | III Status                |
| WAN1   |              |                           |                                               | 0                          |                           |

Illustration 10: Configuration WAN routeur 2 3/3

### 6.3.2 Route statique

| 🛞 NETGEAR ProSafe™ - Edit Stati 🗙 | +                                                 |                              |                              |                  |    |   | -  | ٥ | x          |
|-----------------------------------|---------------------------------------------------|------------------------------|------------------------------|------------------|----|---|----|---|------------|
| ← → ⊂ ✿ Ͽ                         | 🛈 🔏 https://192.168.3.1/scgi-bin/platform.cgi     | 💟 🏠                          | Q Rechercher                 | III\ 🗉           | £  | Ω | 43 | ₽ | - <b>0</b> |
|                                   |                                                   |                              |                              |                  |    |   |    |   |            |
| N                                 | TGEAR'                                            |                              |                              |                  |    |   |    |   |            |
|                                   | [PROSAFE]* N                                      | ETGEAR ProSafe™ Gigat        | oit Dual WAN SSL VPN F       | irewall FVS336Gv | 3  |   |    |   |            |
|                                   | Network Configuration   Security   VPN   Users    | Administration   Monitorin   | ng   Web Support   Logoul    |                  |    |   |    |   |            |
|                                   | WAN Settings :: SIIT :: Protocol Binding :: Dynam | ic DNS :: LAN Settings :: DM | Z Setup :: QoS :: Routing :: | 0.10.4.0.10      |    |   |    |   |            |
|                                   | itic Route                                        |                              |                              | IPV4 UP          | 76 |   |    |   |            |
| ⊯ Edit                            | Static Route                                      |                              |                              | <li>Help</li>    | >  |   |    |   |            |
|                                   | Route Nam                                         | e: route3vers2               |                              |                  |    |   |    |   |            |
|                                   | Activ                                             | e: 🗸                         |                              |                  |    |   |    |   |            |
|                                   | Privat                                            | e:                           |                              |                  |    |   |    |   |            |
|                                   | Subnet Mas                                        | k: 255 · 255 · 255 · 0       |                              |                  |    |   |    |   |            |
|                                   | Interfac                                          | e: WAN2                      |                              |                  |    |   |    |   |            |
|                                   | Gateway IP Addres                                 | s: 10 ·10 ·2 ·2              |                              |                  |    |   |    |   |            |
|                                   |                                                   | . 10                         |                              |                  |    |   |    |   |            |
|                                   | Apply                                             | Reset                        |                              |                  |    |   |    |   |            |
|                                   | 2014 © Cop                                        | yright NETGEAR®              |                              |                  |    |   |    |   |            |
|                                   |                                                   |                              |                              |                  |    |   |    |   |            |
|                                   |                                                   |                              |                              |                  |    |   |    |   |            |
| 🛋 📱 👻 🕨 🧱                         | 🌢 💐 🗷 🞽 🕋 🖹 🎪                                     |                              |                              |                  |    |   | -  | 1 | 3:42       |

Illustration 11: Configuration route statique routeur2 1/2

| M - Routing X | +           |                                          |                |                            |              |            |                                           |        |       |
|---------------|-------------|------------------------------------------|----------------|----------------------------|--------------|------------|-------------------------------------------|--------|-------|
| ତ             | 🛈 🖍 https:, | //192.168.3.1/scgi-bin/platform.cgi?pag  | e=routing.htm  | ··· 🛡 🏠 🔍                  | Rechercher   |            |                                           | 111/   |       |
|               |             |                                          |                |                            |              |            |                                           |        |       |
| <u>N</u>      |             | AR <sup>*</sup><br>SAFE                  | NETCE          | B BroCofoW Cinchit D       | und MAN C    |            | in an an an an an an an an an an an an an |        |       |
|               | L Not       | work Configuration / Security / VDN      |                | istration   Monitoring     | Web Suppo    | SL VPN F   |                                           | 53300  | 3V3   |
|               |             | WAN Settings :: SIIT :: Protocol Binding | :: Dynamic DNS | :: LAN Settings :: DMZ Set | up :: QoS :: | Routing :: |                                           |        |       |
| Static        | Routing     |                                          |                |                            |              | RIP Con    | figuration 🖲                              | IPv4 ( | )IPv6 |
|               |             |                                          |                |                            |              |            |                                           |        |       |
| ⊯ Sta         |             |                                          |                |                            |              |            |                                           | ? +    | lelp  |
|               | Name        | Destination                              | Gateway        | Interface                  | Metric       | Active     | Private                                   | Acti   | on    |
|               | route3vers  | 192.168.2.0/255.255.255.0                | 10.10.2.2      | Configurable WAN           | 10           | Yes        | No                                        | Ø E 0  | lit   |
|               |             | 🥑 Select All                             | 8 Delete       | 🕑 Add                      |              |            |                                           |        |       |
|               |             |                                          |                |                            |              |            |                                           |        |       |

Illustration 12: Configruation route statique routeur2 2/2

#### 6.3.3 VPN

| • • • • • • • • • • • • • • •                                                                                                    | 🐵 NETGEAR ProSafe™ - Edit VPN 🗙 🕂 |                                                                                                    |      | -    |   | ×        |
|----------------------------------------------------------------------------------------------------|-----------------------------------|----------------------------------------------------------------------------------------------------|------|------|---|----------|
| Piloy Kans: Agen<br>Piloy Yans: Agen<br>Sint Ci Licil Grampy<br>Remains Gragina:<br>Piloy Kans: Agen<br>Piloy Kans: Agen<br>Piloy K | (←) → C ŵ ᠑ ③ ▲ h                 | tps://192.168.3.1/scgi-bin/platform.cgi 67 % \cdots 🛡 🟠 🔍 Rechercher                                                                                                    | lii\ | Q es | ¢ | <b>_</b> |
| Auto Policy Parameters     Auto Policy Parameters     SA Lifetime: G600 Seconds V Encrytion Algorithm: GDES V Encrytion Algorithm: SHAT V Integrity Algorithm: SHAT V Select INE Policy: gbyon V press Sended                                                                                                    |                                   | Palicy Name: skopa<br>Palicy Name: skopa<br>Palicy Type:<br>Renote Endeplants<br>Renote Endeplants<br>Enable AvestIOS7<br>Enable AvesIOS7<br>Enable AvesIOS7 |      |      |   |          |
|                                                                                                    |                                   | Auto Policy Parameters     SA Lifetime: 5000 Seconds V Encryption Algorithm: 5055 V Integrity Algorithm: 5H4-1 V V PPFS Key Group: DH Group 2 (1024 bit) V Select IKE Policy: 12bypn V @ View Sedad                                                                                                    |      |      |   | ~        |

Illustration 13: Configuration VPN routeur2 1/2

| 💩 NETGEAR ProSafe™ - VPN Poli⊂ 🗙 | +         |                  |                                                                                           |                                                                                       |               |          |               |    |   | -          | ٦ | x |
|----------------------------------|-----------|------------------|-------------------------------------------------------------------------------------------|---------------------------------------------------------------------------------------|---------------|----------|---------------|----|---|------------|---|---|
| < → C @ ᠑                        | i 🖌       | https://192.168. | 3.1/scgi-bin/platform.cgi?page=vpn_policies                                               | hti 💀 😨 🏠 🔍 Rechercher                                                                |               |          | III\ 🗉        | £  | Ω | <b>e</b> j | ¢ | = |
| N                                | TG        | EAR"             | NETGE                                                                                     | AR ProSafe™ Gigabit Dual WAN SS                                                       | iL VPN Firev  | wall FVS | 336Gv:        | 3  |   |            |   |   |
|                                  |           | Network Conf     | figuration   Security   VPN   Users   Adm<br>Sec VPN :: SSL VPN :: PPTP Server :: L2TP Se | inistration   Monitoring   Web Support<br>rver :: Certificates :: Connection Status : | Logout  <br>: |          |               |    |   |            |   |   |
| IKE Pol                          | icies VP  | N Policies VPN W | izard Mode Config RADIUS Client                                                           |                                                                                       |               | •1       | Pv4 OIP       | /6 |   |            |   |   |
| iii List (                       | of VPN Po | olicies          |                                                                                           |                                                                                       |               |          | <li>Help</li> |    |   |            |   |   |
| 1                                | Name      | Туре             | Local                                                                                     | Remote                                                                                | Auth          | Encr     | Action        | 1  |   |            |   |   |
|                                  | sbvpn     | Auto Policy      | 192.168.3.1 / 255.255.255.0                                                               | 192.168.2.0 / 255.255.255.0                                                           | SHA-1         | 3DES     | Ø Edit        |    |   |            |   |   |
| * Client                         | Policy    | Ø                | Select All Enable O Disable                                                               | 🛞 Delete 🛞 Add                                                                        |               |          |               |    |   |            |   |   |
|                                  |           |                  | 2014 © Copyright N                                                                        | ETGEAR®                                                                               |               |          |               |    |   |            |   |   |

Illustration 14: Configuration VPN routeur2 2/2

### 6.4 Mesures avec wireshark

#### 6.4.1 Mesures sans VPN

- 1. Lancer wireshark sur le pc espion (switch eth1)
- 2. Sniffer la communication d'un ping entre réseau 192.168.2.0 et 192.168.3.0.
- 3. Commenter votre mesure

On voit les ICMP passées entre 10.10.2.2 et 10.10.2.3

#### 6.4.2 Mesures avec VPN

- 1. Lancer wireshark sur le pc espion (switch eth1)
- 2. Sniffer la communication d'un ping entre réseau 192.168.2.0 et 192.168.3.0.
- 3. Commenter votre mesure

Avec wireshark on voit que des trames ESP entre les deux interfaces 10.10.2.2 et 10.10.2.3. : trame de cryptage